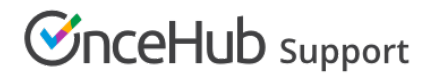

## Customer action: Resubmit a booking request

Last Modified on Sep 26, 2019

A Customer can resubmit a booking request as many times as they like. Booking requests are not subject to the Reschedule policy set by the meeting organizer. The Reschedule policy applies only to scheduled or rescheduled bookings.

## How Customers resubmit a booking request

1. To resubmit a booking request, the Customer clicks the **Cancel/Reschedule** link in the scheduling confirmation email

(Figure 1).

| Your Booking request has been submitted                                                                                                    |
|----------------------------------------------------------------------------------------------------|
| <b>Dear John Smith,</b><br>Thank you for submitting your Booking request. Your request will be reviewed and a time<br>will be confirmed with you. |
|                                                                                                    |
| Booking request details                                                                                                    |
| Event type                                                                                                    |
| Booking with approval                                                                                                    |
| Requested times<br>Tue, Jun 25, 2019, 11:15 AM - 11:30 AM                                                                                         |
| Tue, Jun 25, 2019, 11:30 AM - 11:45 AM                                                                                                    |
| Tue, Jun 25, 2019, 11:45 AM - 12:00 PM                                                                                                    |
| United States; Eastern time (GMT-4:00) [DST] Cancel/Reschedule                                                                                    |

Figure 1: Booking request confirmation email

- 2. The Cancel/reschedule page will open.
- 3. On the **Reschedule** tab, the Customer clicks the **See available times** button (Figure 2).

## **OnceHub** Support

Figure 2: Reschedule tab

- 4. The Customer selects new dates and times and provides a reason for requesting new times if it is required by your Cancel/reschedule policy.
- 5. The Booking form step is skipped because all the required information was already provided by the Customer when they made the booking.
- 6. After rescheduling, the Customer will receive a reschedule email notification, along with the Booking page Owner and any additional stakeholders.

Learn more about the effect of rescheduling